### Overzicht Wat vind je in MyCepa?

Via MyCepa kun je als havenarbeider je digitale personeelsdossier raadplegen en beheren. Je vindt er o.a. informatie en tools voor volgende zaken:

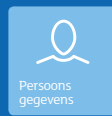

Personalia Beroepsgegevens (met historiek) Contactgegevens Familiale situatie

Fiscale situatie Begunstigden

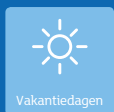

Vakantiedagen Herverdelingsdagen Educatief verlof Volzette vakantieperiode (los dienstverband) Verlofaanvragen (los dienstverband)

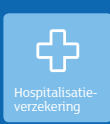

# Aangeslotenen met beginen einddatum aansluiting

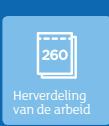

Aantal taken Saldo Jaargrens

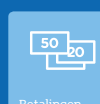

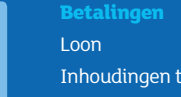

Kledijpunten Kledijbestellingen

Inhoudingen teletolkaart Vakantiegeld

# $\bigcirc$

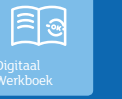

Digitaal Werkboek Stempel Werkgever Shift

Maten

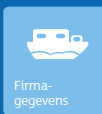

**CBK nummer** Firmanaam Contactgegevens dispatch

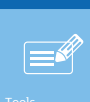

Verlofaanvragen (los dienstverband)

# MyCepa is het digitale loket van Cepa cvba. Voor meer informatie kan je steeds terecht bij onze loketmedewerkers.

#### Сера сура Brouwersvliet 33 bus 7 (ingang via Adriaan

Tel. 03 221 97 77

E-mail: loketten@cepa.be

2000 Antwerpen

Openingsuren Maandag t.e.m.

12.45u - 16.30u 12.45u - 16.15u

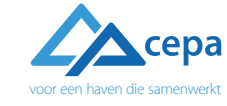

https://my.cepa.be

Stappengids Snel op weg met MyCepa

# MyCepa, samen maken we de klik.

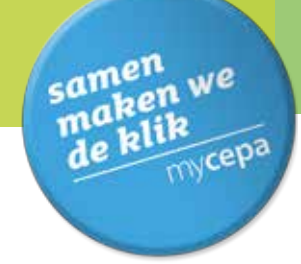

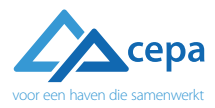

### **Stappen** Hoe inloggen op MyCepa?

#### Naar de site

Open je internetbrowser op je computer, tablet of smartphone en surf naar https://my.cepa.be

Of surf naar www.cepa.be/ havenarbeiders en klik rechts bovenaan ор МуСера.

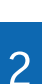

### Gebruikersnaam

Vul je persoonlijke gebruikersnaam in om in te loggen. Je gebruikersnaam bestaat uit: de letter 'E' + jouw werkboeknummer (zonder spaties).

Bijvoorbeeld: E12345

Gebruikersnaam

### Pincode

3

E.

Welkum op MyCapa, he digitale lokat voor havenarbeiden.

(strukerstare)

Maltanet

BEVESTIC

#### *Om in te loggen, heb je een beveiligingscode* van 10 ciifers nodia.

Eerst de 4 cijfers van je pincode (die heb je van Cepa gekregen) dan de 6 cijfers die je afleest op je MyCepa token. Deze 10 cijfers moet je achter elkaar invullen in het vak 'PIN + tokencode' van het inlogscherm. Klik daarna op 'Bevestig'.

#### BEVESTIG

#### Hoe gebruik je de token?

Druk op de knop op de token. Eerst verschijnt 'Cepa' en na 1 seconde de tokencode van 6 cijfers. Gebruik deze code samen met je pincode om in te loggen.

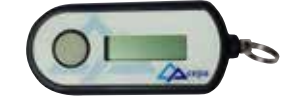

Druk niet 2 keer op de knop, want dan krijg je na de mededeling 'dp PLUS' een code die niet bruikbaar is. Deze code zal toekomstige functionaliteiten mogelijk maken.

#### Krijg je een foutmelding bij het inloggen?

Probeer dan stap 2 en 3 opnieuw.

Als het probleem blijft duren, kom je best even langs bij het Cepa-loket. Het adres en de openingstijden vind je op de achterkant van deze folder.

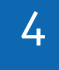

#### Jouw personeelsdossier Ben je met succes ingelogd?

Dan kun je jouw personeelsdossier raadplegen: klik op het icoon 'Personeelsdossier' om van start te gaan.

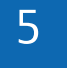

# Aan de slag

Als je jouw personeelsdossier hebt geopend, krijg je een keuzemenu te zien. Klik op het icoon waarvan je de informatie wil raadplegen.

#### Je kunt kiezen uit:

- Persoonsgegevens
- Betalingen
- Vakantiedagen
- Hospitalisatieverzekering
- Herverdeling van de arbeid
- Kledij
- Digitaal werkboek
- Firmagegevens
- Tools

6

### Afmelden

Ben je klaar met je MyCepa sessie?

Volg dan deze stappen om MyCepa correct en veilig af te sluiten:

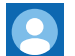

. Klik bovenaan rechts op het icoon . Klik op 'Afmelden'

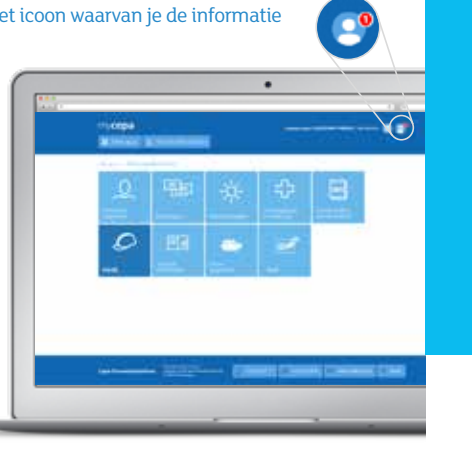

berichtenbox

# **Binnenkort**: gratis wifi hotspots in de haven

~

Je surft binnenkort als havenarbeider van het algemeen contingent gratis op bijvoorbeeld deze locaties:

- Het Cepa-gebouw
- Het aanwervingslokaal
- SIWHA (Kaai 142 en kaai 606)
- OCHA
- De schaftlokalen (Kaai 307, kaai 410 en Kempisch Dok)